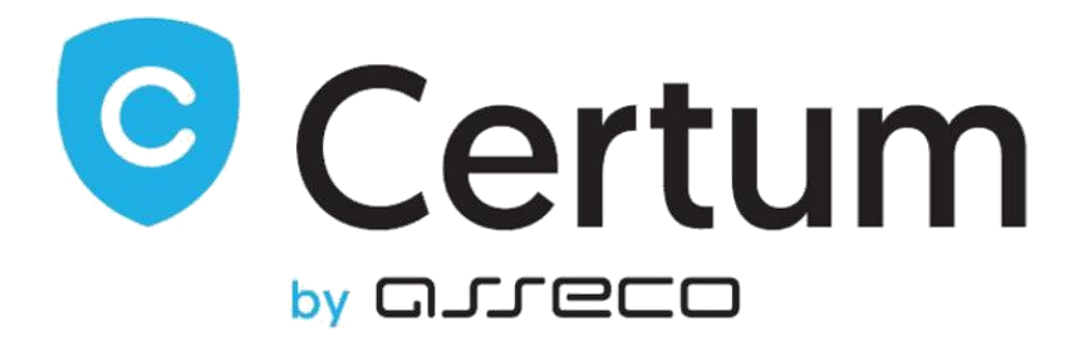

# **Certum Certificates For WHMCS**

Instalacja, Konfiguracja i Zarządzanie

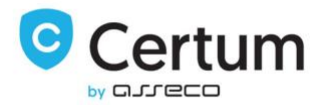

# Spis Treści

| 1. O Module                                    | 4  |
|------------------------------------------------|----|
| Funkcjonalności Strefy Klienta                 | 4  |
| Funkcjonalności Strefy Administratora          | 4  |
| Informacje Ogólne                              | 5  |
| 2. Instalacja                                  | 6  |
| 3. Konfiguracja i Zarządzanie                  | 8  |
| 3.1. Strefa Klienta                            | 8  |
| 3.1.1. Zamówienie i Pierwszy Krok Konfiguracji | 8  |
| 3.1.2. Drugi Krok Konfiguracji Certyfikatu     | 12 |
| 3.1.3. Zarządzanie Certyfikatem                | 15 |
| 3.1.4. Odnowienie Certyfikatu                  |    |
| 3.1.5. Reissue certyfikatu                     | 21 |
| 3.1.6. Unieważnienie certyfikatu               | 24 |
| 3.2. Strefa Administratora                     | 25 |
| 3.2.1. Anulowanie zamówienia                   | 27 |

Certum Certificates For WHMCS v.1.10-3 | 2022-10-19

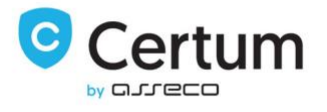

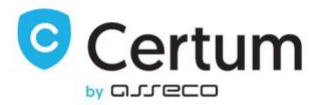

## 1. O Module

**Certum Certificates For WHMCS** pozwala Ci odsprzedawać szeroki wachlarz certyfikatów wprost z Twojej platformy WHMCS. Dodatkowo moduł pozwala na pełne zarządzanie certyfikatami wprost ze strefy klienta Twojego WHMCSa.

### Funkcjonalności Strefy Klienta

- Konfiguracja zamówienia na certyfikat
- Przeglądanie szczegółów zamówienia
- Przeglądanie szczegółów certyfikatu
- Przeglądanie szczegółów kontaktu
- Przesłanie certyfikatu mailem
- Zmiana metody weryfikacji domeny
- Wysłanie nowego kodu do weryfikacji adresu email/domeny
- Pobranie certyfikatu
- Sprawdzenie statusu zamówienia
- Sprawdzenie statusu wymaganych weryfikacji
- Reissue certyfikatu
- Odnowienie certyfikatu
- Unieważnienie certyfikatu

### Funkcjonalności Strefy Administratora

- Przeglądanie szczegółów zamówienia
- Przeglądanie szczegółów certyfikatu
- Przeglądanie szczegółów kontaktu
- Przesłanie certyfikatu mailem
- Zmiana metody weryfikacji domeny
- Wysłanie nowego kodu do weryfikacji adresu email/domeny
- Anulowanie zamówienia
- Pobranie certyfikatu
- Sprawdzenie statusu zamówienia
- Sprawdzenie statusu wymaganych weryfikacji
- Reissue certyfikatu
- Odnowienie certyfikatu
- Unieważnienie certyfikatu

Certum Certificates For WHMCS v.1.10-3 | 2022-10-19

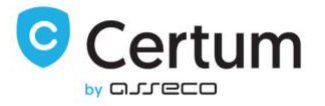

### Informacje Ogólne

Wsparcie dla WHMCS V8 i nowszych

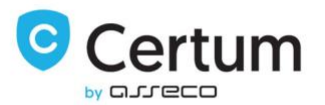

## 2. Instalacja

W tej sekcji pokażemy Ci jak poprawnie zainstalować i skonfigurować nasz produkt.

- 1. Zacznij od ściągnięcia Certum Certificates For WHMCS.
- 2. Wgraj archiwum do głównego katalogu WHMCSa i rozpakuj je. Pliki powinny automatycznie pojawić się we właściwych lokalizacjach.
- Jeśli korzystasz z innego szablonu niż default, skopiuj do niego pliki configurecertificate.tpl oraz configuressl2.php zawarte w twoj\_whmcs/templates/default. Dodatkowo, usuń zawartość folderu templates\_c.
- Zaloguj się do strefy administratora swojego WHMCSa, przejdź do System Settings → Products/Services i wciśnij Create a New Group.
- 5. Wypełnij pole Product Group Name (pod tą nazwą grupa będzie widoczna w systemie), a następnie zapisz zmiany wciskając Save Changes.
- Następnie, wciśnij Create a New Product. Wybierz wcześniej stworzoną grupę produktów z menu rozwijanego Product Group. Wypełnij pole Product Name, wybierz moduł CERTUM\_Certificates i wciśnij Continue.
- Jeśli preferujesz tryb automatycznego odnawiania usług, ustaw ceny typu recurring w zakładce Pricing. Więcej informacji na temat ustawiania cen produktów znajdziesz tutaj: <u>http://docs.whmcs.com/Products\_and\_Services#Pricing\_Tab</u>
- 8. Przejdź do zakładki Module Settings tab. Wpisz detale dostępu do konta w pola Username i Password, a następnie wciśnij Save Changes.
- W kolejnym kroku wybierz certyfikat, który chcesz oferować swoim klientom korzystając z menu rozwijanego Product. Dodatkowo, możesz zdefiniować limit. Korzystając z pól wyboru możesz zezwolić na domeny wildcard oraz dodawanie domen. Potwierdź ustawienia produktu wciskając Save Changes.

Product - typ certyfikatu, który będzie oferowany w postaci tego produktu.

Additional Domains - pozwala twojemu klientowi na zdefiniowanie 10 domen dla jednego certyfikatu.

Domains Limit - definiuje limit domen, które użytkownik może dodać do jednego certyfikatu. Zalecamy użytkowanie z włączoną opcją Allow To Add More Domains.

Allow To Add More Domains - umożliwia klientowi dodawanie domen do certyfikatu w granicach zdefiniowanych w polu Domains Limit. Włącza także dla produktu możliwość przeprowadzenia Reissue z dodaniem nowych domen.

Wildcard - zaznaczenie tej opcji jest wymagane dla certyfikatu typu Wildcard.

10. Gratulacje, właśnie pomyślnie skonfigurowałeś Certum Certificates For WHMCS!

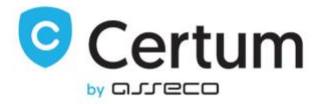

| Module Name     CERTUM_Certificates     Server Group     None       Username     support@certum.pl     Password     Password       Product     601 [Commercial SSL(1 year)     Approve Method     EMAIL *       Additional Domains     Domains Limit     Image: Commercial SSL(1 year)                                                                                                    |               |
|----------------------------------------------------------------------------------------------------|---------------|
| Username support@certum.pl Password Password Password Password Product 601 [Commercial SSL (1 year) v Product Commercial SSL (1 year) v Product Product Produc |               |
| Product 601 [Commercial SSL (1 year)  Approve Method EMAIL  EMAIL  EMAIL  Approve Method EMAIL  Approve Method | •             |
| Additional Domains Domains Limit                                                                                                    |               |
| Allow To Add More Domains                                                                                                    |               |
|                                                                                                    | ~             |
| WildCard D Mode Test mode                                                                                                    | le - gs.te: 👻 |
| Default Language pl 🗸                                                                                                    |               |
| Set Product Due Date As Certificate Date Disable renew in Client Area                                                                                                    |               |

P. 1: Przykładowe ustawienia produktu Certum Certificates For WHMCS.

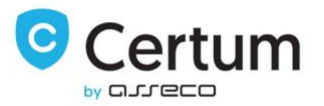

## 3. Konfiguracja i Zarządzanie

W tej sekcji pokażemy Ci możliwości konfiguracji i zarządzania Certum Certificates For WHMCS tak, aby spełniał Twoje wymagania.

### 3.1. Strefa Klienta

Wszystkie informacje związane ze strefą klienta Certum Certificates For WHMCS znajdują się w tej sekcji.

#### 3.1.1. Zamówienie i Pierwszy Krok Konfiguracji

Zacznijmy od zamówienia wcześniej skonfigurowanego produktu. W tym kroku Twój klient nie powinien wybierać domeny, dlatego też zalecamy odznaczenie **Require Domain** w konfiguracji produktu.

| while sistering and a bevelopment license and is not addionzed to be used for production use. These |
|----------------------------------------------------------------------------------------------------|
| report any cases of abuse to abuse@whmcs.com                                                        |
|                                                                                                    |

# Review & Checkout

| Product/Options                                | t/Options Price/Cycle Order Sumn |          | er Summary                    |
|------------------------------------------------|----------------------------------|----------|-------------------------------|
| Certum 🥒 Edit                                  | \$0.00 USD ×                     | Subtotal | \$0.00 USD                    |
| Apply Promo Code                               | 💼 Empty Cart                     | Totals   | \$0.00 USD<br>Total Due Today |
| Enter promo code if you have one Validate Code |                                  |          | Checkout 🗲                    |
|                                                |                                  |          | Continue Shopping             |

P. 2. Zamawianie certyfikatu.

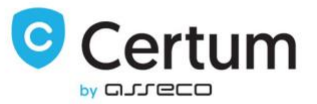

# Kolejnym krokiem jaki Twój klient musi podjąć, jest konfiguracja zamówienia certyfikatu. Wciśnij Click to configure certificate by kontynuować.

| 🗙 Overview                                                                                                    | Manage Product                                                       |                                                                                                    |
|----------------------------------------------------------------------------------------------------|----------------------------------------------------------------------|----------------------------------------------------------------------------------------------------|
| Information                                                                                                    | Portal Home / Client Area / My Products & Services / Product Details |                                                                                                    |
| Actions     Actions     A | 681 Trusted SSL Wildcard 1yr<br>SSL                                  | Registration Date<br>Friday, July 1st, 2022<br>Recurring Amount<br>€0,00 EUR<br>Billing Cycle<br>Free Account<br>Next Due Date<br>-<br>Payment Method<br>Bank Transfer |
| enew Certificate                                                                                                    | ACTIVE                                                               |                                                                                                    |
|                                                                                                    | Manage Certificate Click to configure                                | Details<br>certificate                                                                                                    |

P. 3. Strefa klienta Certum Certificates For WHMCS.

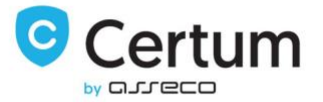

Następnie, wypełnij wygenerowany wcześniej CSR oraz dane kontaktowe. Nie zapomnij o zapisaniu swojego prywatnego klucza wygenerowanego wraz z CSRem.

| ♣ Step 1 ⊙ ○ ○                                   | Configure SSL Certificate                                                                                                    |                  |                                         |
|--------------------------------------------------|----------------------------------------------------------------------------------------------------|------------------|-----------------------------------------|
| Certificate Type<br>681 Trusted SSL Wildcard 1yr | Portal Home / Client Area / My Products & Services / Product Details / Configure SSL Certificate                                                                                                    |                  |                                         |
| Order Date<br>Friday, July 1st, 2022             | Server Information                                                                                                    |                  |                                         |
| Price<br>€0,00 EUR                               | Use your server's software to generate a Certificate Signing Request that includes the domain to issue the Certificate for. Select the most closely-related server from the list to receive a certificate format that is compatible with your server. |                  |                                         |
| Status<br>Awaiting Configuration                 | Server Type                                                                                                    |                  |                                         |
|                                                  | Other (not listed)                                                                                                    |                  |                                         |
| G Back to service Details                        | Certificate Signing Request                                                                                                    |                  |                                         |
|                                                  | BEGIN CERTIFICATE REQUEST                                                                                                    |                  |                                         |
|                                                  | END CERTIFICATE REQUEST                                                                                                    |                  |                                         |
|                                                  |                                                                                                    |                  |                                         |
|                                                  |                                                                                                    |                  |                                         |
|                                                  |                                                                                                    |                  | li)                                     |
|                                                  | Get details from CSR                                                                                                    |                  |                                         |
|                                                  | Hash Algorithm                                                                                                    |                  |                                         |
|                                                  | Default                                                                                                    |                  | vij 🗸                                   |
|                                                  | Certificate Details                                                                                                    |                  | ~                                       |
|                                                  | Common Name *                                                                                                    |                  |                                         |
|                                                  | Organization *                                                                                                    |                  | ]                                       |
|                                                  | Locality *                                                                                                    |                  | ]                                       |
|                                                  | State/Province *                                                                                                    |                  | Locality or State/Province is required. |
|                                                  | Country *                                                                                                    | Please choose    | ~                                       |
|                                                  | Contact Details                                                                                                    |                  |                                         |
|                                                  | First Name *                                                                                                    | John             | ]                                       |
|                                                  | Last Name *                                                                                                    | Doe              | ]                                       |
|                                                  | Phone Number                                                                                                    | +48000000000     | ]                                       |
|                                                  | Email Address *                                                                                                    | test@example.com | ]                                       |
|                                                  | Revocation Contact Email                                                                                                    |                  | ]                                       |

P. 4. Konfiguracja certyfikatu. Krok 1. Dane certyfikatu, część 1.

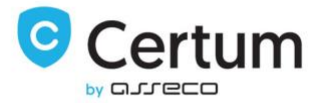

Dodatkowo, przewiń stronę w dół i upewnij się, że podane dane kontaktowe Twojego klienta są poprawne.

Potwierdź poprzez kliknięcie Click to Continue.

## Administrative Contact Information

The contact information below will not be displayed on the Certificate - it is used only for contacting you regarding this order. The SSL Certificate and future renewal reminders will be sent to the email address specified below.

| First Name *      | John                                   |                   |
|-------------------|----------------------------------------|-------------------|
| Last Name *       | Doe                                    |                   |
| Organization Name | MG                                     |                   |
| Job Title         |                                        |                   |
|                   | (Required if Organization Name is set) |                   |
| Email Address *   | john@doe.comx                          |                   |
| Address 1 *       | 2446 Marie Street                      |                   |
| Address 2         |                                        |                   |
| City *            | Baltimore                              |                   |
| State/Region *    | Maryland                               | ]                 |
| Zip Code *        | MD 21223                               |                   |
| Country *         | United States                          | ~                 |
| Phone Number *    | +1.410-947-6416                        |                   |
|                   | Click to Continue >>                   | * - data required |
|                   | Powered by WHMCompleteSolution         |                   |

1

P. 5. Konfiguracja zamówienia certyfikatu. Krok 1. Dane certyfikatu, część 2.

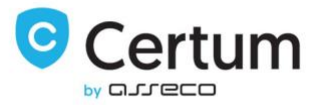

#### 3.1.2. Drugi Krok Konfiguracji Certyfikatu

Drugi krok zależy od typu certyfikatu, który twój klient zamówił. Poniżej przedstawimy je wszystkie, jeden po drugim.

#### ID (S/MIME)

Ten typ certyfikatu nie przewiduje konfiguracji dodatkowych domen, dlatego też nie daje użytkownikowi żadnych możliwości konfiguracji w drugim kroku.

| Certificate Details     |                          |
|-------------------------|--------------------------|
| Details for Certificate |                          |
| Common Name             | My user                  |
| Organization            | ABC Org                  |
| Organization Unit       | fgfhg                    |
| Locality                | New Jork                 |
| Country                 | AU                       |
| Email Address           | exampleemail@example.com |
| Click To Continue       |                          |

P. 6. Krok 2 konfiguracji zamówienia certyfikatu ID.

#### SSL (Single Domain)

Ten typ certyfikatu pozwala klientowi na wybór sposobu weryfikacji oraz zdefiniować czy certyfikat ma obejmować subdomenę "www" domeny, czy też nie.

| Configure S                | L Certificate               |                  |  |
|----------------------------|-----------------------------|------------------|--|
| Add to SAN                 |                             |                  |  |
| Domain                     |                             | Prefix           |  |
| Domain 1 yourdomain.com    |                             | Add prefix "www" |  |
| Add New Domain             |                             |                  |  |
| Approver                   |                             |                  |  |
| ADMIN                      | ✓ Approve method            |                  |  |
| ADMIN                      | ✓ Administrative email type |                  |  |
| Send verification messages |                             |                  |  |
| Click To Continue          |                             |                  |  |

P. 7. Krok 2 konfiguracji zamówienia certyfikatu SSL.

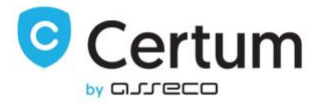

#### SSL (MultiDomain)

Certyfikat Multidomain oferuje możliwość obsługi wielu domen. Twoi klienci mają możliwość konfiguracji wielu domen, ale tylko jeśli opcja Additional Domains jest włączona. Domyślnie klient ma możliwość zdefiniowania 10 domen, dodatkowe domeny klient może zdefiniować jeśli w konfiguracji produktu włączysz opcje Allow To Add More Domains.

#### Add to SAN

| Domain                          |                                | Prefix           |
|---------------------------------|--------------------------------|------------------|
| Domain 1 test-modulesgarden.com |                                | Add prefix "www" |
| Domain 2                        |                                | Add prefix "www" |
| Domain 3                        |                                | Add prefix "www" |
| Domain 4                        |                                | Add prefix "www" |
| Domain 5                        |                                | Add prefix "www" |
| Domain 6                        |                                | Add prefix "www" |
| Domain 7                        |                                | Add prefix "www" |
| Domain 8                        |                                | Add prefix "www" |
| Domain 9                        |                                | Add prefix "www" |
| Domain 10                       | ]                              | Add prefix "www" |
| Add New Domain                  |                                |                  |
| Approver                        |                                |                  |
| EMAIL                           | Approve method                 |                  |
| ADMIN                           | Administrative email type      |                  |
| Send verification messages      |                                |                  |
| Click To Continue               |                                |                  |
|                                 | Powered by WHMCompleteSolution |                  |

P. 8. Krok 2 konfiguracji zamówienia certyfikatu SSL Multidomain.

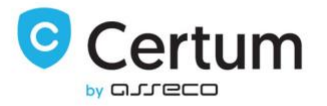

#### Wildcard SSL

Konfiguracja certyfikatu Wildcard jest podobna do konfiguracji certyfikatu na pojedyńczą domenę. Różnicą jest to, że certyfikat typu Wildcard chroni wszystkie subdomeny domeny, dla której certyfikat został wydany.

| Domain                 |             |                           | Prefix           |  |
|------------------------|-------------|---------------------------|------------------|--|
| Domain 1 *.test-module | sgarden.com |                           | Add prefix "www" |  |
| Approver               |             |                           |                  |  |
| EMAIL                  | ~           | Approve method            |                  |  |
| ADMIN                  | ~           | Administrative email type |                  |  |
| ADMIN                  | ~           | Administrative email type |                  |  |

P. 9. Krok konfiguracji zamówienia certyfikatu Wildcard SSL.

#### Code Signing

Ten typ certyfikatu umożliwia twojemu klientowi cyfrowe podpisanie oprogramowania. Podobnie jak produkt ID (S/MIME), ten typ certyfikatu nie przewiduje konfiguracji dodatkowych domen, dlatego też nie daje użytkownikowi żadnych możliwości konfiguracji w drugim kroku.

#### Details for Certificate

| Name              | test-modulesgarden.com         |
|-------------------|--------------------------------|
| Organization      | test                           |
| Organization Unit | test                           |
| Country           | PL                             |
| Email Address     | test-modulesgarden@testmg.com  |
| Click To Continue |                                |
|                   | Powered by WHMCompleteSolution |

P. 10. Krok 2 konfiguracji zamówienia certyfikatu Code Signing.

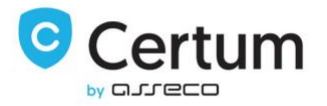

#### 3.1.3. Zarządzanie Certyfikatem

Twoi klienci mają możliwość pełnego zarządzania swoimi certyfikatami wprost z Client Area Twojego WHMCSa. Jak możesz zobaczyć na poniższym zdjęciu, podstawowe informacje o certyfikacie są wyświetlone na głównej stronie produktu. Dodatkowo, Twoi klienci mogą wyświetlić certyfikat oraz detale kontaktu dla którego certyfikat został skonfigurowany za pomocą odpowiadających im przyciskom widocznym na zdjęciu poniżej.

| \star Overview                                                                                                    | Manage               | e Product                                 |                                                                                                    |
|----------------------------------------------------------------------------------------------------|----------------------|-------------------------------------------|----------------------------------------------------------------------------------------------------|
| Information                                                                                                    | Portal Home / Client | Area / My Products & Services / Product ( | Details                                                                                                    |
| <ul> <li>Actions</li> <li>Show Certificate</li> <li>Provide new CSR to Renew</li> <li>Show Contact</li> <li>Send Certificate</li> <li>Change/resend verification</li> </ul> | 641 F                | Premium EV SSL 1yr                        | Registration Date<br>Friday, July 1st, 2022<br>Recurring Amount<br>€0.00 EUR<br>Billing Cycle<br>Free Account<br>Next Due Date<br>- |
| Reissue Certificate<br>Show order state<br>Show domain verification<br>Renew Certificate                                                                                    | Domain               | ACTIVE                                    | Bank Transfer                                                                                                    |
|                                                                                                    |                      | Domain                                    | fdsfdsfdsfsdf.pl<br>Visit Website                                                                                                   |
|                                                                                                    | с                    | ertificate                                | Show Certificate                                                                                                    |
|                                                                                                    |                      | Contact                                   | Show Contact                                                                                                    |
|                                                                                                    |                      | Domain                                    | fdsfdsfsdf.pl                                                                                                    |
|                                                                                                    | c                    | Product<br>reated At                      | Premium EV SSL (1 Year) Issue<br>2022-07-05 19:10:27                                                                                |

P. 11. Produkt Certum Certificates For WHMCS w strefie klienta.

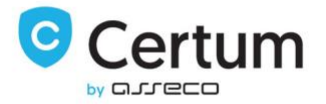

Na stronie certyfikatu klienci mogą zobaczyć swój certyfikat jak też zapisać go jako plik .cer używając w tym celu przycisku **Save**.

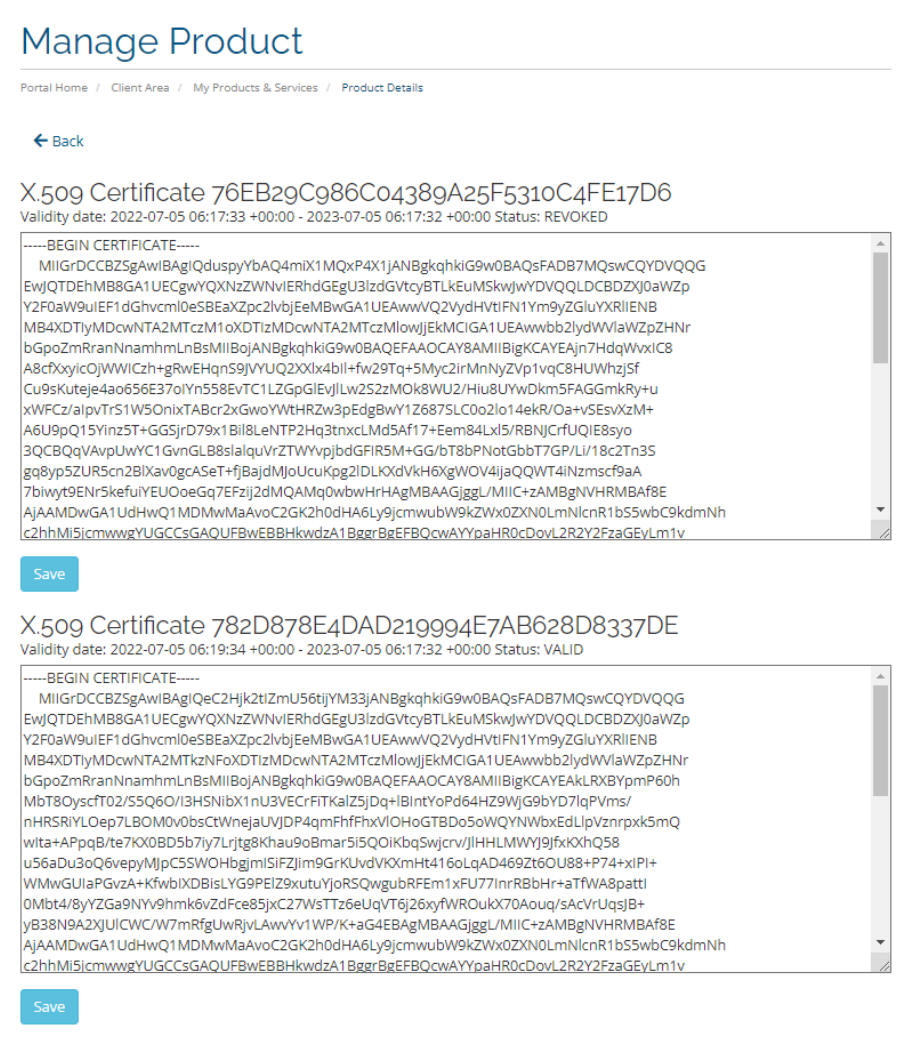

Intermediate Certificate

-----BEGIN CERTIFICATE---

MIIFqDCCA5CgAwIBAgIRANcHTkZzeg+dOrVIW15JbKQwDQYJKoZIhvcNAQENBQAw

P. 12. Pobieranie certyfikatu w strefie klienta.

Î

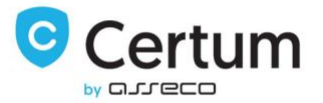

Strona kontaktu zawiera detale kontaktu podane podczas konfiguracji certyfikatu.

# Manage Product

Portal Home / Client Area / My Products & Services / Product Details

**Dev License:** This installation of WHMCS is running under a Development License and is not authorized to be used for production use. Please report any cases of abuse to abuse@whmcs.com

### Contact Details

| First Name    | test                |   |
|---------------|---------------------|---|
| Last Name     | test                |   |
| Address       |                     |   |
| City          |                     |   |
| Postal Code   |                     |   |
| Country       |                     | ~ |
| Phone Number  | 123123123           |   |
| Email Address | test@gfsgfsgfsgg.pl |   |

Back

Powered by WHMCompleteSolution

P. 13. Strona z danymi kontaktowymi właściciela certyfikatu.

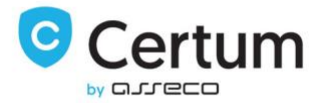

Korzystając z menu rozwijanego Actions, Twoi klienci mają dostęp do szeregu funkcji:

Show Certificate - pozwala pobrać certyfikat i certyfikaty pośrednie.

Provide new CSR to Renew - pozwala zapisać nowy CSR na poczet kolejnego odnowienia certyfikatu lub automatycznego odnowienia przez WHMCS.

Send Certificate - detale certyfikatu są wysyłane na email właściciela certyfikatu.

Change/resend verification - email z weryfikacją email/domeny jest wysyłany jeszcze raz lub można wybrać inną metodę weryfikacji.

Reissue Certificate - wydaje nową kopię certyfikatu, unieważniając w przeciągu 14 dni poprzednią. Revoke Certificate - unieważnia certyfikat.

Show domain verification - sprawdza stan weryfikacji domen.

Show order state - sprawdza stan zamówienia i jego poszczególnych elementów weryfikacji.

Renew Certificate - odnawia wydany certyfikat na kolejny okres.

Request Cancellation - anuluje zamówienie certyfikatu, dostępne tylko dla produktów z płatnością recurring.

| ★ Overview                    | ^  | Manage Product                                                |                                              |   |
|-------------------------------|----|---------------------------------------------------------------|----------------------------------------------|---|
| Information                   | Po | ortal Home / Client Area / My Products & Services / Product I | Details                                      |   |
| 🖋 Actions                     |    |                                                               | Registration Date                            |   |
| Show Certificate              |    |                                                               | First Payment Amount                         |   |
| Provide new CSR to Renew      |    |                                                               | €1,00 EUR                                    |   |
| Show Contact                  |    |                                                               | Recurring Amount                             |   |
| Send Certificate              |    |                                                               | €0,00 EUR                                    |   |
| Change / researd werification |    | 601 Commorcial SSL 1Vr                                        | Billing Cycle                                |   |
| change/resend vernication     |    | SSI SSI                                                       | Monthly<br>Next Due Date                     |   |
| Reissue Certificate           |    | JJL                                                           | Thursday, July 14th, 2022                    |   |
| Revoke Certificate            |    | ACTIVE                                                        | Payment Method                               |   |
| Show order state              |    |                                                               | Bank Transfer                                |   |
| Renew Certificate             |    | Request Cancellation                                          |                                              |   |
| Request Cancellation          |    | Domain                                                        |                                              |   |
|                               |    | Domain                                                        | olrueeifidskijhfdkjsgjhf.pl<br>Visit Website | 5 |
|                               |    | Ce                                                            | rtificate Details                            |   |
|                               |    | Certificate                                                   | Show Certificate                             |   |
|                               |    | Contact                                                       | Show Contact                                 |   |
|                               |    | Domain                                                        | oirueeifidskljhfdkjsgjhf.pl                  |   |
|                               |    | Product                                                       | Commercial SSL (1 Year) Issue                |   |
|                               |    | Serial Number                                                 | 76EB29C986C04389A25F5310C4FE17D6             |   |
|                               |    | Created At                                                    | 2022-07-05 06:10:22                          |   |
|                               |    | Expired Date                                                  | 2023-07-05 06:17:32                          |   |
|                               |    |                                                               |                                              |   |

P. 14. Produkt w strefie klienta z wyświetlonymi dodatkowymi akcjami.

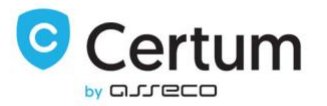

#### 3.1.4. Odnowienie Certyfikatu

Twój klient ma możliwość odnowienia swojego certyfikatu wprost ze strefy klienta Twojego WHMCSa. Po wypełnieniu formularza i wydaniu certyfikatu, nowy certyfikat zostaje wyświetlony, a certyfikat który wygasł, staje się niedostępny.

Wciśnij Renew Certificate w menu rozwijanym Actions, aby kontynuować. By wysłać żądanie odnowienia certyfikatu, wypełnij pola Serial Number oraz nowy CSR lub pola PEM i nowy CSR. Numer seryjny certyfikatu znajduje się między innymi na głównej stronie produktu.

| Renew Certificate                                                         |                                                        |
|---------------------------------------------------------------------------|--------------------------------------------------------|
| Please provide Serial number of expir                                     | ing certificate or its PEM file                        |
|                                                                           |                                                        |
| Serial Number                                                             |                                                        |
| PEM                                                                       |                                                        |
| CSR                                                                       |                                                        |
| FILE V                                                                    | Approve method                                         |
| Email address                                                             | This e-mail address will receive verification message* |
| <ul> <li>Send verification messages</li> <li>Renew Certificate</li> </ul> |                                                        |

P. 15. Formularz odnowienia certyfikatu.

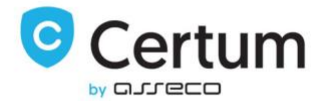

#### Automatyczne odnowienie certyfikatu z płatnością Recurring – Provide new CSR to Renew

WHMCS daje Twoim klientom możliwość przeprowadzenia automatycznego odnowienia certyfikatu za pomocą ustawienia trybu płatności **Recurring**.

W przypadku produktów z zadeklarowanym trybem płatności **Recurring**, funkcja odnowienia certyfikatu za pomocą **Renew Certificate** jest niedostępna. W tym przypadku WHMCS sam wystawi fakturę za odnowienie usługi na 7 dni przed wygaśnięciem wydanego certyfikatu. Jeśli klient dostarczył nowy CSR do wydania certyfikatu na kolejny okres, moduł podejmie próbę jego odnowienia. Po wydaniu certyfikatu, nowy certyfikat zostaje wyświetlony, a certyfikat który wygasł, staje się niedostępny.

Wciśnij Provide new CSR to Renew w menu rozwijanym Actions i potwierdź przyciskiem Save, aby zapisać nowy CSR do użycia w procesie odnowienia certyfikatu na nowy okres. Wklejony i zapisany tam CSR zostanie przez moduł użyty do wydania certyfikatu. W razie potrzeby, podany CSR możesz nadpisać innym.

Do prawidłowego działania automatycznego odnowienia certyfikatu wymagane jest uruchomienie cron. Po wydaniu certyfikatu, cron zaktualizuje datę odnowienia usługi na podstawie daty wygaśnięcia wydanego certyfikatu.

# Manage Product

Portal Home / Client Area / My Products & Services / Product Details

This field is required only for recurring products or renew by Admin.

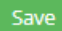

P. 16. Formularz wprowadzenia CSR w Provide new CSR to Renew.

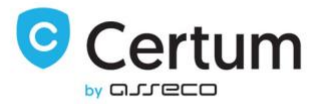

#### 3.1.5. Reissue certyfikatu

Twój klient ma możliwość wydania nowej kopii swojego certyfikatu wprost ze strefy klienta Twojego WHMCSa. Po wypełnieniu formularza i wydaniu certyfikatu, nowy certyfikat zostaje wyświetlony, a poprzednio wydany dla tego zamówienia certyfikat zostaje unieważniony w przeciągu 14 dni.

Wciśnij Reissue Certificate w menu rozwijanym Actions, aby kontynuować. By wysłać żądanie reissue certyfikatu, wypełnij pole nowym CSR. Numer seryjny poprzedniego certyfikatu wczyta się automatycznie.

# Manage Product

Portal Home / Client Area / My Products & Services / Product Details

### **Reissue Certificate**

| Provide Serial Number | 782D878E4DAD219994E7AB628D8337DE |
|-----------------------|----------------------------------|
|                       |                                  |
|                       |                                  |
| Provide the CSR       |                                  |
|                       |                                  |
|                       |                                  |
|                       | Confirm                          |

P. 17. Formularz wydania reissue certyfikatu.

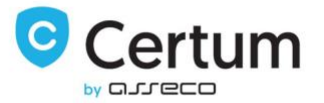

#### Reissue certyfikatu z dodaniem nowych domen

Twój klient ma możliwość wydania nowej kopii swojego certyfikatu z dodaniem do niego nowych domen. Takie wydanie będzie wymagało przeprowadzenia weryfikacji nowych domen dodanych do certyfikatu. Funkcja obejmuje produkty klasy Multidomain.

Aby Reissue z dodaniem nowych domen było możliwe, produkt musi być skonfigurowany z zaznaczoną opcją Allow To Add More Domains.

Wciśnij Reissue Certificate w menu rozwijanym Actions, aby kontynuować. By wysłać żądanie reissue certyfikatu, wypełnij pole nowym CSR. Numer seryjny poprzedniego certyfikatu wczyta się automatycznie. Nowe domeny dodasz przyciskiem Add New Domain:

# Manage Product

Portal Home / Client Area / My Products & Services / Product Details

### **Reissue Certificate**

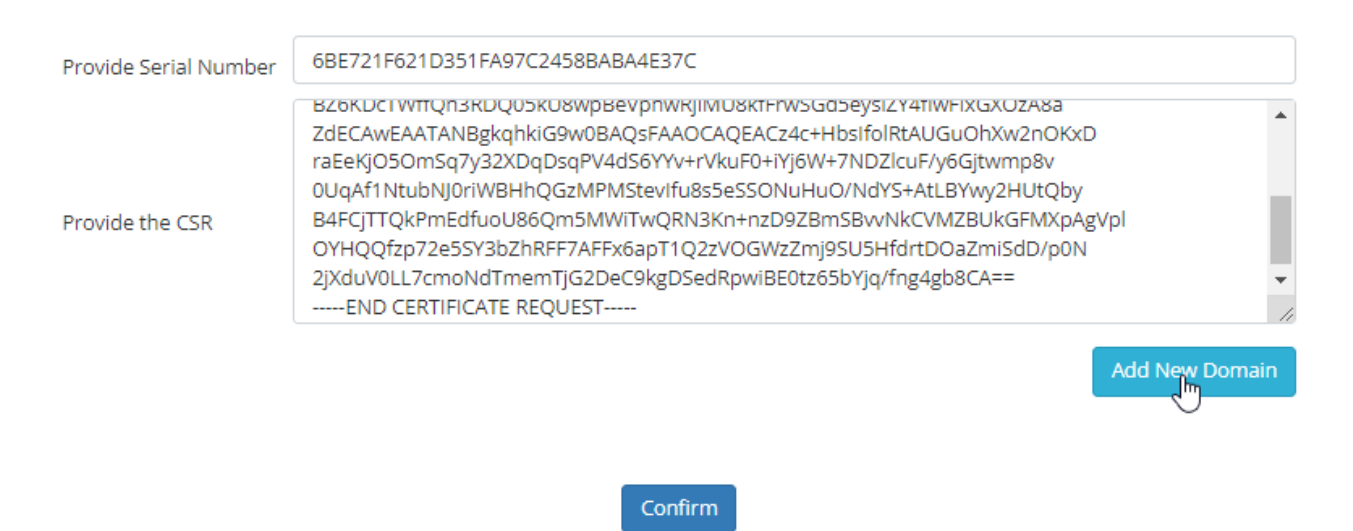

P. 18. Formularz reissue certyfikatu z dodaniem domen.

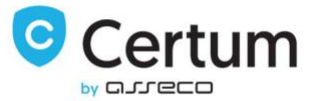

Wpisz domeny, które chcesz dodać, wybierz dla nich metodę weryfikacji i zaakceptuj żądanie przyciskiem **Confirm**. Po weryfikacji dostępu do dodanych domen, certyfikat zostanie wystawiony.

|                            | Add prefix 'www' Remove                                |                |
|----------------------------|--------------------------------------------------------|----------------|
|                            |                                                        | Add New Domain |
| FILE                       | Approve method                                         |                |
| Email address              | This e-mail address will receive verification message* |                |
| Send verification messages |                                                        |                |
|                            |                                                        |                |
|                            | Confirm                                                |                |

P. 19. Wybranie metody weryfikacji dla reissue z dodaniem domen.

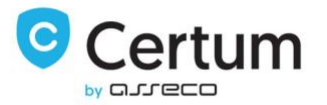

#### 3.1.6. Unieważnienie certyfikatu

Twój klient ma możliwość unieważnienia swojego certyfikatu wprost ze strefy klienta Twojego WHMCSa.

Wciśnij Revoke Certificate w menu rozwijanym Actions i podaj powód unieważnienia, aby kontynuować. Po wykonaniu operacji, certyfikat zostaje unieważniony.

| Manage Product                                                       |                                                                                                    |  |  |  |  |  |  |
|----------------------------------------------------------------------|----------------------------------------------------------------------------------------------------|--|--|--|--|--|--|
| Portal Home / Client Area / My Products & Services / Product Details |                                                                                                    |  |  |  |  |  |  |
| Revoke Certificate                                                   |                                                                                                    |  |  |  |  |  |  |
| Revocation reason*                                                   | <ul> <li>The private key has been compromised or the smartcard with certificate has been lost<br/>Subscriber no longer controls, or is no longer authorized to use all of the domain names</li> <li>in the certificate</li> <li>The certificate was replaced with a new certificate</li> </ul> |  |  |  |  |  |  |
|                                                                      | O Unspecified - if mentioned reasons do not apply                                                                                                    |  |  |  |  |  |  |
| Key compromitation date                                              | dd.09.2022                                                                                                    |  |  |  |  |  |  |
| Revocation notes                                                     |                                                                                                    |  |  |  |  |  |  |
|                                                                      | 250<br>Confirm                                                                                                    |  |  |  |  |  |  |

P. 20. Formularz unieważnienia certyfikatu.

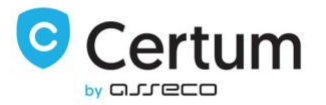

### 3.2. Strefa Administratora

Wprost ze strefy administratora możesz zarządzać produktami swojego klienta. Na poniższym zdjęciu możesz zobaczyć strefę administratora dla skonfigurowanego i wydanego certyfikatu. Wszystkie akcje dostępne w strefie klienta, są też dostępne ze strefy administratora. Dodatkowo, administrator ma możliwość anulowania zamówienia, do którego nie został jeszcze wydany certyfikat.

| Summary                 | Profile                                                   | Users       | Contacts       | Products   | /Services          | Domains                            | Billable Ite                    | ms Invoi                       | ices Quotes                       | Transacti   | ons           | Tickets                                   | Emails                      | Notes (0)                      | Log                       |                         |        |             |          |  |   |
|-------------------------|-----------------------------------------------------------|-------------|----------------|------------|--------------------|------------------------------------|---------------------------------|--------------------------------|-----------------------------------|-------------|---------------|-------------------------------------------|-----------------------------|--------------------------------|---------------------------|-------------------------|--------|-------------|----------|--|---|
| 601 Comn                | 501 Commercial SSL 1yr - oirueelfidskijhfdkjsgihf.pl 🔹 Go |             |                |            |                    |                                    |                                 |                                |                                   |             |               |                                           |                             |                                |                           |                         |        |             |          |  |   |
|                         |                                                           |             |                |            |                    |                                    |                                 |                                |                                   |             |               |                                           |                             |                                |                           |                         |        |             |          |  |   |
| Order # 11 - View Order |                                                           |             |                |            |                    |                                    |                                 |                                |                                   | Regist      | ration Dat    | te 🗎                                      | 04/07/202                   | 22                             |                           |                         |        |             |          |  |   |
|                         |                                                           |             | Produc         | t/Service  | 601 Corr           | 601 Commercial CEL fur             |                                 |                                |                                   |             |               | Quantity 1                                |                             |                                |                           |                         |        |             |          |  |   |
|                         |                                                           |             |                |            | oor con            | oor commerciarissit tyr            |                                 |                                |                                   |             |               | First Payment Amount 1.00                 |                             |                                |                           |                         |        |             |          |  |   |
|                         |                                                           |             |                | Server     | None               | None 🗸                             |                                 |                                |                                   |             |               | Recurring Amount 0.00 Recalculate on Save |                             |                                |                           | on Save                 |        |             |          |  |   |
|                         |                                                           |             |                | Domain     | oirueeifio         | lskljhfdkjsgjh                     | nf.pl                           | •                              |                                   |             |               |                                           |                             |                                | Ne                        | xt Due Dat              | te 🗎   | 14/07/202   | 22       |  |   |
|                         |                                                           |             | Ded            | licated IP |                    |                                    |                                 |                                |                                   |             |               |                                           |                             |                                | Termi                     | nation Dat              | te 🗎   |             |          |  |   |
|                         |                                                           |             | U              | sername    |                    |                                    |                                 |                                |                                   |             |               |                                           |                             |                                | 1                         | Billing Cyc             | le Mo  | onthly      | ~        |  |   |
|                         |                                                           |             | F              | assword    |                    |                                    |                                 |                                |                                   |             |               |                                           |                             |                                | Paym                      | ent Metho               | d Bar  | nk Transfer | · •      |  |   |
|                         |                                                           |             |                | Status     | Active             | ~                                  |                                 |                                |                                   |             |               |                                           |                             |                                | Promot                    | ion Code (              | 8 Nor  | пе          |          |  | • |
|                         |                                                           |             | Module Co      | mmands     | Create             | Revoke Ce                          | ertificate                      | Renew                          | Resend Confi                      | guration Em | ail           | Change/r                                  | esend veri                  | ification                      | Send Cer                  | tificate                | Reissu | e Canc      | el Order |  |   |
|                         |                                                           |             | On             | der State  | Show order state   |                                    |                                 |                                |                                   |             |               |                                           |                             |                                |                           |                         |        |             |          |  |   |
|                         | Renew C                                                   | 5R (only fc | or recurring p | products)  |                    |                                    |                                 |                                |                                   |             |               |                                           |                             |                                |                           |                         |        |             | 13       |  |   |
|                         |                                                           |             |                | Order ID   | 62c3d5ce1          | bc9b                               |                                 |                                |                                   |             |               |                                           |                             |                                |                           |                         |        |             |          |  |   |
|                         |                                                           | SSL         | . Configuratio | on Status  | Configurat         | ion Submitte                       | ed                              |                                |                                   |             |               |                                           |                             |                                |                           |                         |        |             |          |  |   |
|                         |                                                           |             | X.506 C        | ertificate | D<br>Validity date | etails - 76EB<br>: 2022-07-05 06:1 | 29C986C043<br>7:33 +00:00 - 202 | 389A25F531<br>23-07-05 06:17:3 | 0C4FE17D6<br>2 +00:00 Status: RE\ | OKED Vali   | De<br>dity da | etails - 7820<br>te: 2022-07-05 0         | 0878E4DAI<br>16:19:34 +00:0 | D219994E7/<br>0 - 2023-07-05 0 | AB628D83<br>6:17:32 +00:0 | 37DE<br>0 Status: VALII | D      |             |          |  |   |
|                         |                                                           | Int         | ermediate C    | ertificate | Details            |                                    |                                 |                                |                                   |             |               |                                           |                             |                                |                           |                         |        |             |          |  |   |
|                         |                                                           |             | Root C         | ertificate | Details            |                                    |                                 |                                |                                   |             |               |                                           |                             |                                |                           |                         |        |             |          |  |   |

P. 21. Strefa administratora dla zamówionego i wydanego produktu.

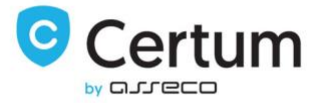

By wyświetlić certyfikat, kliknij jego numer seryjny. Aby wyświetlić certyfikat pośredni, wciśnij przycisk **Details**.

|                                                                                        |                              |   |      |         | <i>h</i> |
|----------------------------------------------------------------------------------------|------------------------------|---|------|---------|----------|
| Order ID                                                                               | 5fdb815fc1513                |   |      |         |          |
| SSL Configuration Status                                                               | Completed                    |   |      |         |          |
| X.506 Certificate                                                                      | Details                      |   |      |         |          |
| Intermediate Certificate                                                               | Details                      |   |      |         |          |
| Root Certificate                                                                       | Details                      |   |      |         |          |
| Addons                                                                                 | Reg Date<br>No Records Found |   | Name | Pricing | Status   |
|                                                                                        |                              |   |      |         |          |
| Subscription ID                                                                        |                              |   |      |         |          |
| Subscription ID<br>Override Auto-Suspend                                               | Do not suspend until         |   |      |         |          |
| Subscription ID<br>Override Auto-Suspend<br>Auto-Terminate End of Cycle                | Do not suspend until Reason  | Ħ |      |         |          |
| Subscription ID<br>Override Auto-Suspend<br>Auto-Terminate End of Cycle<br>Admin Notes | Do not suspend until Reason  | Ē |      |         |          |

P. 22. Pobieranie certyfikatu w strefie administratora.

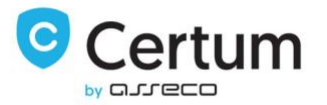

#### 3.2.1. Anulowanie zamówienia

Masz możliwość anulowania zamówienia, jeśli certyfikat nie został jeszcze dla niego wydany.

Wciśnij Cancel Order w menu Module Commands, aby kontynuować. By wysłać żądanie reissue certyfikatu, zaakceptuj pytanie o to czy na pewno chcesz kontynuować i anuluj dane zamówienie.

|   | A You are currently accessing                        | g the admin area using an insecure connection. We recommend using SSL encrypt | tion (https) for security. If you don't yet have an SSL Certificate | you can <u>buy one here</u> |
|---|------------------------------------------------------|-------------------------------------------------------------------------------|---------------------------------------------------------------------|-----------------------------|
| + | Clients 👻 Orders 👻 Billing 👻 Support 👻               | Reports - Utilit Confirm Module Command                                       | ×                                                                   |                             |
| ( | Client Profile                                       | Are you sure you want to run the cancel order functio                         | in?                                                                 |                             |
|   | Paula Olszówka - #1                                  |                                                                               |                                                                     |                             |
|   | Summary Profile Users Contacts Products              | Log                                                                           |                                                                     |                             |
|   | 601 Commercial SSL 1yr - oirueeifidskljhfdkjsgjhf.pl |                                                                               |                                                                     |                             |
|   | Order #                                              | 11 - View Order                                                               | Registration Date                                                   |                             |
|   | Braduet/Convice                                      |                                                                               | Quantity                                                            | 1                           |
|   | FIGUEUSEIVICE                                        | our commercial SSC Tyr                                                        | First Payment Amount                                                | 1.00                        |
|   | Server                                               | None 🗸                                                                        | Recurring Amount                                                    | 0.00 Recalculate on Save    |
|   | Domain                                               | oirueelfidskljhfdkjsgjhf.pl -                                                 | Next Due Date                                                       | 菌 14/07/2022                |
|   | Dedicated IP                                         |                                                                               | Termination Date                                                    |                             |
|   | Username                                             |                                                                               | Billing Cycle                                                       | Monthly 🗸                   |
|   | Password                                             |                                                                               | Payment Met od                                                      | Bank Transfer 🗸 🗸           |
|   | Status                                               | Active 🗸                                                                      | Promotion Code 🕚                                                    | None                        |
|   | Module Commands                                      | Create Revoke Certificate Renew Resend Configuration Email                    | Change/resend verification Send Certificate                         | Reissue Cancel Order        |
|   | Order State                                          | Show order state                                                              |                                                                     |                             |

P. 23. Anulowanie zamówienia w strefie administratora.

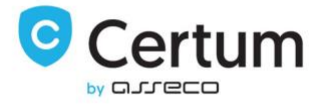